# Utilisation de Regavi et de la carte son de l'ordinateur pour acquérir un son et maîtriser les caractéristiques du spectre de Fourier.

Nous avons expliqué dans un précédent article comment enregistrer un son avec **un micro, branché sur une interface d'acquisition**. Ce qui suppose souvent d'avoir **des micros avec sortie en fiche banane**. Or on dispose souvent dans les lycée de « micros cravate » fournis avec les ordinateurs avec sortie Jack compatible carte son.

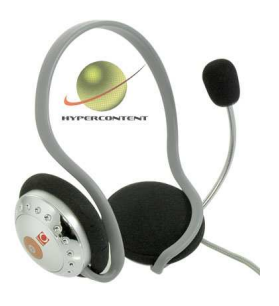

Cette photo prise sur le web donne une idée de ce que nous avons utilisé pour l'acquisition des sons de la flûte de pan.

La méthode d'acquisition ci-après semble donc plus facile à mettre en œuvre.

Le logiciel Regressi (tableur grapheur) est fourni avec un module « Regavi » qui permet entre autre l'enregistrement d'un son via un micro branché sur la carte son de l'ordinateur.

Le but de ce qui suit est d'expliquer les conséquences des choix du mode d'acquisition sur le spectre de Fourier.

Document basé sur la version Regavi 2.76 : 22/06/2007 Et Regressi version 2.774 : 14/12/2007

| I- Choisir le mode d'acquisition puis enregistrer puis transférer dans Regressi | 2 |
|---------------------------------------------------------------------------------|---|
| 1- Sélectionner pour transférer                                                 | 3 |
| 2- Si on sélectionne une durée supérieure à 1,49s.                              | 4 |
| 3- Si on sélectionne une durée très inférieure à 1,49s.                         | 5 |
| II- Détaillons la fenêtre Fourier :                                             | 6 |
| <u>1- Mesure de f et curseurs</u>                                               | 6 |
| 2- On peut animer le spectre en fonction du temps en cliquant sur animation     | 7 |
| 3- Le sonogrammme                                                               | 7 |

Lancer Regavi et choisir lecture d'un fichier son.

| Lecture d'intensit               | é lumineuse            |  |
|----------------------------------|------------------------|--|
| Lecture d'une courbe dans un fi  | chier BMP, JPEG, GIF   |  |
| 🔦 Lecture d'un fichier AVI       | ou 💊                   |  |
| Pour les video si l'un ne marche | e pas, essayez l'autre |  |
| 🐠 Lecture d'un fic               | hier .WAV              |  |
|                                  |                        |  |

### I-Choisir le mode d'acquisition puis enregistrer puis transférer dans Regressi.

| Lecture :                                                                                                    | de fichier so | n pour Regressi                                        | [TUBE 18.7CM                                                                                                    | I.WAV]            |                   |              |                         |              |
|----------------------------------------------------------------------------------------------------|---------------|--------------------------------------------------------|----------------------------------------------------------------------------------------------------|-------------------|-------------------|--------------|-------------------------|--------------|
| 0uvrir                                                                                                    | Jouer         | e<br>Enregistrer                                       | ∎ <b>⊠j</b><br>Mode                                                                                                    | Regressi          | Sauver (wav)      | Sauver (txt) | <mark>Цц.</mark><br>FFT | Quitter      |
| Lecture er                                                                                                    | n boucle      | Fichier                                                | : Durée=1,89 s                                                                                                    | Fech=4            | 44100 Hz ; 16 bil | ts           | Transfert :             | Durée=1,20 s |
| Image: the second second se |               | Ch<br>Mode<br>0 111<br>0 111<br>0 221<br>0 221<br>0 24 | oix du mode d<br>d'enregistremen<br>025 Hz 8 bits<br>025 Hz 16 bits<br>050 Hz 8 bits<br>050 Hz 16 bits<br>100 Hz 8 bits | l'enregistre<br>t | ment Left[]       |              |                         |              |
|                                                                                                    |               |                                                        | 100 Hz 16 bits<br>ОК                                                                                                    | Z Volum           | e 🔊 💉 A           | nnuler       |                         |              |

En cliquant sur « mode », on peut choisir le mode d'enregistrement qui aura des conséquences sur le spectre de Fourier.

Pour comprendre la suite il convient, peut-être, de lire d'abord l'article figurant dans la même rubrique, intitulé, « Comment paramétrer l'acquisition d'une tension pour maîtriser les caractéristiques du spectre de Fourier ».

Ici, l'acquisition d'un son en **16 bits** impose une acquisition de  $N = 2^{16}$  points de mesures soit **N=65536 points**. Et 44100 Hz est la fréquence d'échantillonnage **fe=44100 Hz**.

Ainsi le temps qui sépare 2 points de mesure consécutifs : la période d'échantillonnage Te =  $\frac{1}{fe}$  = 23 µs

Donc la durée totale d'acquisition du son n'excèdera pas  $\Delta t \approx NxTe = 1,49s$ .

#### 1-Sélectionner pour transférer

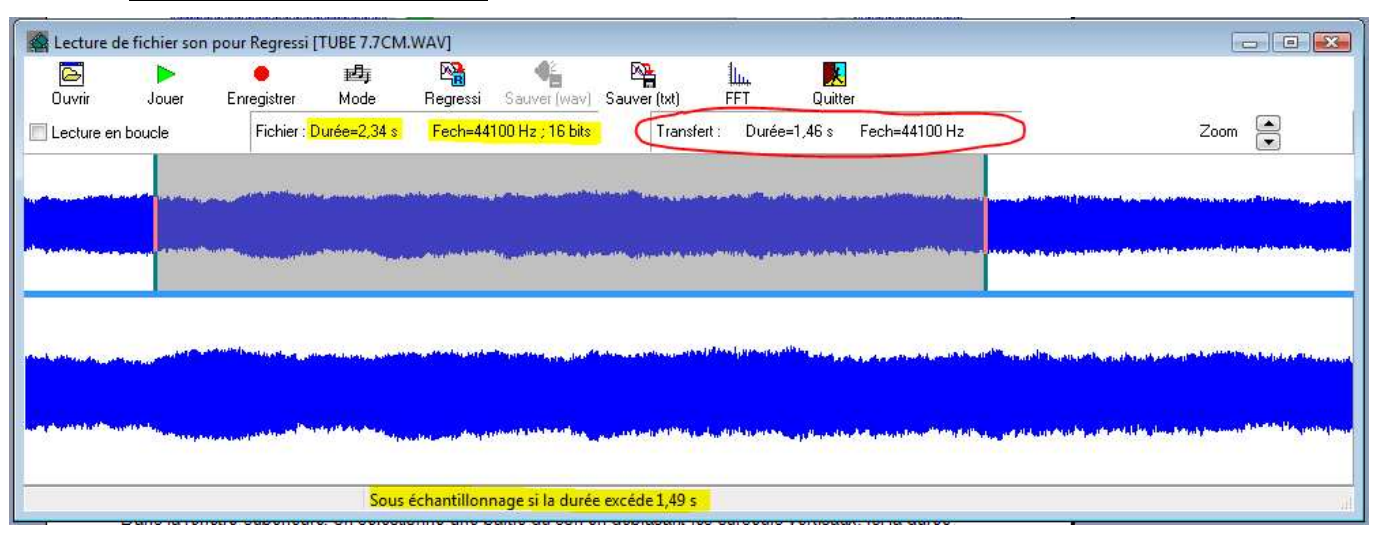

Dans la fenêtre supérieure, on sélectionne la partie du son qui sera transférée vers regressi en déplaçant les curseurs verticaux. Ci-dessus la durée d'enregistrement du son est de 2,34s (surligné jaune) mais dans ce premier paragraphe nous allons sélectionner une durée légèrement inférieure à 1,49s. Nous avons sélectionné une durée de ∆t=1,46s (entouré en rouge) et il indique un transfert vers regressi avec une fréquence d'échantillonnage de 44 kHz..

| On rappelle que le spectre de Fourrier présente un fma | $x = \frac{\text{Fech}}{2} = 22 \text{kHz}$ | t et un $\Delta f = \frac{\text{Fech} = 44100}{N} = 673 \text{ mHz}$ |
|--------------------------------------------------------|---------------------------------------------|----------------------------------------------------------------------|
|--------------------------------------------------------|---------------------------------------------|----------------------------------------------------------------------|

Lire l'article figurant dans la même rubrique, intitulé, « Comment paramétrer l'acquisition d'une tension pour maîtriser les caractéristiques du spectre de Fourier ».

Graphe J., Fourier - - k - 🔯 🗹 🔍 🖉 X A A 44 \*\* di 🔦 👠 R Curseu E<u>t</u> Temps Ordonnée Ð, -Période 5 s (10<sup>3</sup>) Option Fenêtr P. s (10<sup>3</sup>) 5∆ 15 10 4 3. 2. 1 -15 0.2 0.4 0.6 0.8 1 12 10 15 5 20 t (s) f (kHz) s=5.459 10<sup>3</sup> Δf=672.9 mHz f=9.295 kHz Continu s=26.19

Transférer dans Régressi en cliquant sur l'icône Regressi, puis dans Regressi cliquer sur l'icône Fourier : on obtient :

## Rque : sur chacune des fenêtres (Fourier et graphe) cliquer sur le haut parleur pour écouter le son. Bien sûr la fréquence d'échantillonnage influe sur la qualité du son perçu.

Sur la fenêtre graphe on vérifie la durée sélectionnée ∆t=1,46s

Sur la fenêtre Fourier : utiliser au besoin les loupes pour zoomer sur le spectre, présenté ici pleine échelle et avec une résolution de  $\Delta f$ =673 mHz on peut zoomer très fort sur les premiers harmoniques et déterminer les fréquences avec la précision de 0,6 Hz !

### 2-Si on sélectionne une durée supérieure à 1,49s.

Dans l'exemple ci-dessous on a sélectionné la totalité du son et on constate que le transfert vers regressi se fera avec une fréquence d'échantillonnage inférieure : Fech=22kHz (il répartit les 65536 sur une durée supérieure à 1,49s donc la fréquence d'échantillonnage diminue)

C'est pour cette raison qu'on peut lire la phrase « sous échantillonnage si la durée dépasse 1,49s » en bas de l'écran dan regavi.

| Lecture de fic                      | hier son pour Regr                                                                                              | essi [TUBE 7.7CM                                                                                                | .wav]                               |                                                                                                    |                              |                                                                                                    |                                                                                                    |                                                      |                                                                                                    |
|-------------------------------------|----------------------------------------------------------------------------------------------------|----------------------------------------------------------------------------------------------------|-------------------------------------|----------------------------------------------------------------------------------------------------|------------------------------|----------------------------------------------------------------------------------------------------|----------------------------------------------------------------------------------------------------|------------------------------------------------------|----------------------------------------------------------------------------------------------------|
|                                     | Þ _ •                                                                                                    | 西                                                                                                    | ्र 🎦 🖓                              | P                                                                                                    | <u>lu.</u>                   |                                                                                                    |                                                                                                    |                                                      |                                                                                                    |
|                                     | louer Enregistr                                                                                                 | er Mode                                                                                                    | Regressi Sauver                     | [wav] Sauver [txt]                                                                                              | HFI Durfa 2                  | Quitter                                                                                                    |                                                                                                    | 7                                                    | . 🛋                                                                                                    |
| Lecture en bou                      | cie rich                                                                                                    | ier: Duree=2,34 s                                                                                               | Fech=44100 Hz;                      | ro bits i fansi                                                                                                 |                              | 2,31 S Pech=2200                                                                                                | JHZ                                                                                                    | 2001                                                 |                                                                                                    |
|                                     |                                                                                                    | forda shad unana na cananana                                                                                    | dala sebelia sua                    |                                                                                                    | n an airth Miller airthu     | and a to a combilities                                                                                          | A Reason in the second state in the second state                                                                 |                                                      |                                                                                                    |
|                                     |                                                                                                    |                                                                                                    |                                     |                                                                                                    |                              |                                                                                                    |                                                                                                    |                                                      |                                                                                                    |
|                                     |                                                                                                    | 11111111111111111111111111111111111111                                                                          |                                     |                                                                                                    | and a state of the second of |                                                                                                    | Ny selection of the second second second second second second second second second second second second second   | ana ang taong ang ang ang ang ang ang ang ang ang a  | a (na ma bina mandra ta sa ma <mark>n</mark> a b                                                                 |
|                                     |                                                                                                    |                                                                                                    |                                     |                                                                                                    |                              |                                                                                                    |                                                                                                    |                                                      |                                                                                                    |
|                                     |                                                                                                    |                                                                                                    |                                     |                                                                                                    |                              |                                                                                                    |                                                                                                    |                                                      |                                                                                                    |
| - Alexandra and a second            | and all the second second second second second second second second second second second second second second s | المالانين وخاصان فكالمالة                                                                                       | hale pilothood to we led the search | and a local distance of the second second second second second second second second second second second second | and and destriction of the s | an aite a tha gu dha tha bhliachta bha bha bha bha bha bha bha bha bha bh                                       | and the second of the second second second second second second second second second second second second second | White the second state difference in                 | and the second second second second second second second second second second second second second second second |
|                                     |                                                                                                    |                                                                                                    |                                     |                                                                                                    |                              |                                                                                                    |                                                                                                    |                                                      |                                                                                                    |
| Constant Constitution of Statements | A post discourse                                                                                                | And the state of the state of the state of the state of the state of the state of the state of the state of the | A STRANG AND A STRANG PROVIDENCES   | Barra da ana an an ang sana sa babanan                                                                          | le delle superiore           | 1997 - 1997 - 1997 - 1997 - 1997 - 1997 - 1997 - 1997 - 1997 - 1997 - 1997 - 1997 - 1997 - 1997 - 1997 - 1997 - | linne ne stelen ute establis                                                                                     | alan yang menangkan kana kana kana kana kana kana ka | all grade and a set of the local                                                                                 |
|                                     |                                                                                                    | 12                                                                                                    |                                     |                                                                                                    |                              |                                                                                                    |                                                                                                    |                                                      |                                                                                                    |
|                                     |                                                                                                    | Sous                                                                                                    | échantillonnage si la               | a durée excéde 1,49 s                                                                                           |                              |                                                                                                    |                                                                                                    |                                                      | 21                                                                                                    |
| J., Fourier                         |                                                                                                    |                                                                                                    |                                     | N 1 .                                                                                                    |                              |                                                                                                    |                                                                                                    |                                                      |                                                                                                    |
| Curseur 🕈 Ordor                     | f 🛆 f<br>inée Options Fer                                                                                       | nêtre Loupe                                                                                                    | Auto Tableau                        | i Temps Période                                                                                                 | Tout                         | Imprimer Son                                                                                                    | Animation                                                                                                    |                                                      |                                                                                                    |
| s (10 <sup>3</sup> )                |                                                                                                    | 545                                                                                                    | 1                                   | 1                                                                                                    |                              |                                                                                                    |                                                                                                    |                                                      |                                                                                                    |
| 1                                   | 1                                                                                                    |                                                                                                    |                                     |                                                                                                    |                              |                                                                                                    |                                                                                                    |                                                      |                                                                                                    |
|                                     |                                                                                                    |                                                                                                    |                                     |                                                                                                    |                              |                                                                                                    |                                                                                                    |                                                      |                                                                                                    |
| 4                                   |                                                                                                    |                                                                                                    |                                     |                                                                                                    |                              |                                                                                                    |                                                                                                    |                                                      |                                                                                                    |
|                                     |                                                                                                    |                                                                                                    |                                     |                                                                                                    |                              |                                                                                                    |                                                                                                    |                                                      |                                                                                                    |
| 3_                                  |                                                                                                    |                                                                                                    |                                     |                                                                                                    |                              |                                                                                                    |                                                                                                    |                                                      |                                                                                                    |
|                                     |                                                                                                    |                                                                                                    |                                     |                                                                                                    |                              |                                                                                                    |                                                                                                    |                                                      |                                                                                                    |
|                                     |                                                                                                    |                                                                                                    |                                     |                                                                                                    |                              |                                                                                                    |                                                                                                    |                                                      |                                                                                                    |
| 2-                                  |                                                                                                    |                                                                                                    | T                                   |                                                                                                    |                              |                                                                                                    |                                                                                                    |                                                      |                                                                                                    |
|                                     |                                                                                                    |                                                                                                    |                                     |                                                                                                    |                              |                                                                                                    |                                                                                                    |                                                      |                                                                                                    |
| 1.                                  |                                                                                                    |                                                                                                    |                                     |                                                                                                    |                              |                                                                                                    |                                                                                                    |                                                      |                                                                                                    |
|                                     |                                                                                                    |                                                                                                    |                                     |                                                                                                    |                              |                                                                                                    |                                                                                                    |                                                      |                                                                                                    |
|                                     |                                                                                                    | Ĩ                                                                                                    |                                     |                                                                                                    |                              |                                                                                                    |                                                                                                    |                                                      |                                                                                                    |
|                                     |                                                                                                    | ż                                                                                                    | 4                                   |                                                                                                    | 6                            |                                                                                                    | 8                                                                                                    | 10                                                   |                                                                                                    |
|                                     |                                                                                                    |                                                                                                    |                                     |                                                                                                    |                              |                                                                                                    |                                                                                                    |                                                      | t (kHz)                                                                                                    |

### Conséquence sur le spectre :

 $Fmax = \frac{22050}{2} = 11025 Hz$ : ce qui est plutôt un avantage car on a rarement des harmoniques au delà de 6000 Hz. De plus la résolution augmente  $\Delta f = \frac{Fech}{N} = \frac{22050}{2^{16}} = 337 \text{ mHz}$ !!! Détermination des fréquence à +/- 0,3 Hz !

On peut alors penser que cette situation convient mieux. L'inconvénient de ce choix concerne le signal s(t) :

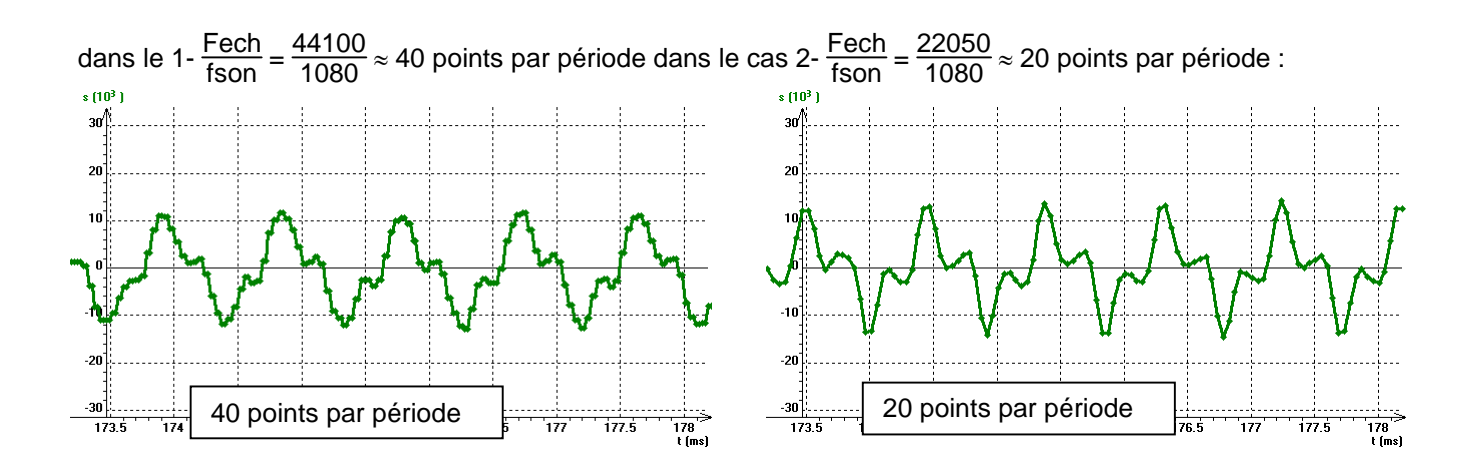

### Comme dans le précédent article on constate que quand on gagne de la résolution sur le spectre s(f) on en perd sur le signal s(t).

Récapitulatif :

| Mode acquisition du son |              |                  | Si duré                                                                                                    | e sélection = durée to | tale                 | Si durée sélection > durée totale |                                                                                                    |      |  |
|-------------------------|--------------|------------------|----------------------------------------------------------------------------------------------------|------------------------|----------------------|-----------------------------------|----------------------------------------------------------------------------------------------------|------|--|
| Fech (Hz)               | Nbre de bits | Durée totale (s) | totale (s) Fmax du spectre (Hz) Δf du spectre (Hz) fson maximale à<br>enregistrer pour<br>avoir au moins 20<br>points par période<br>sur le signal s(t) |                        | Fmax du spectre (Hz) | ∆f du spectre (Hz)                | fson maximale à<br>enregistrer pour<br>avoir au moins 20<br>points par période<br>sur le signal s(t) |      |  |
| 11025                   | 8            | 0,023            | 5513                                                                                                    | 43                     | 551                  | 2756                              | 22                                                                                                   | 276  |  |
| 11025                   | 16           | 5,944            | 5513                                                                                                    | 0,168                  | 551                  | 2756                              | 0,084                                                                                                | 276  |  |
| 22050                   | 8            | 0,012            | 11025                                                                                                    | 86                     | 1103                 | 5513                              | 43                                                                                                   | 551  |  |
| 22050                   | 16           | 2,972            | 11025                                                                                                    | 0,336                  | 1103                 | 5513                              | 0,168                                                                                                | 551  |  |
| 44100                   | 8            | 0,006            | 22050                                                                                                    | 172                    | 2205                 | 11025                             | 86                                                                                                   | 1103 |  |
| 44100                   | 16           | 1,486            | 22050                                                                                                    | 0,673                  | 2205                 | 11025                             | 0,336                                                                                                | 1103 |  |

### 3-Si on sélectionne une durée très inférieure à 1,49s.

Si on sélectionne une durée de son à transférer trop petite cela signifie qu'on sélectionne un petit nombre de points et le spectre perd en résolution. ( $\Delta f = \frac{Fech}{N}$ ) alors que la courbe s(t) est identique à celle du 1- Fech=44100Hz soit 40 points par période. Aucun intérêt.

Exemple :

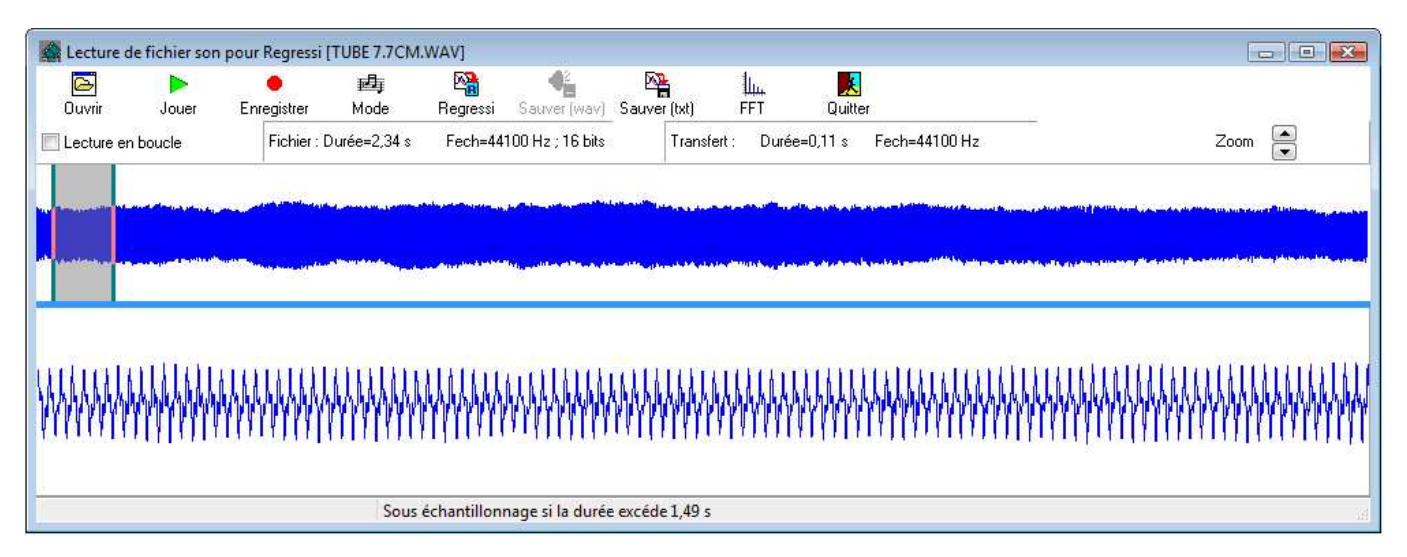

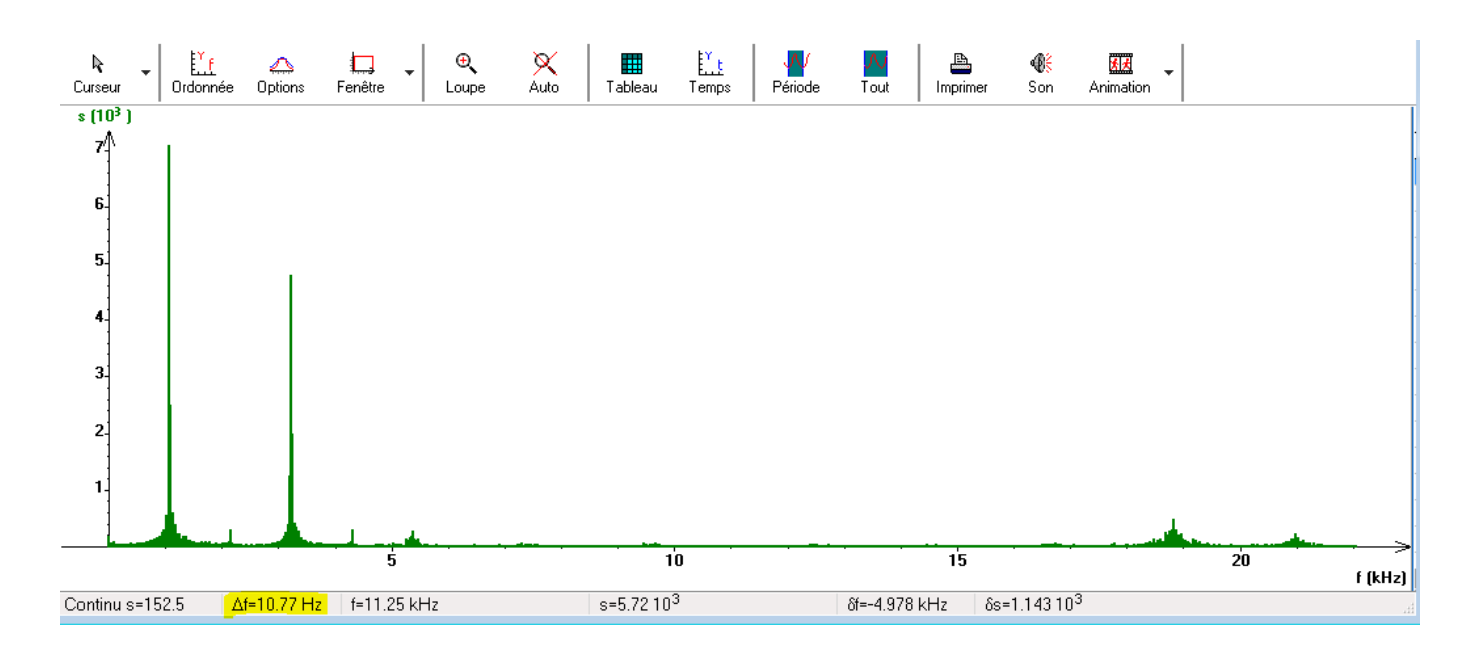

### II-Détaillons la fenêtre Fourier :

On a utilisé la loupe pour zoomer sur le spectre et observer les harmoniques de 0 à 6kHz

#### 1-Mesure de f et curseurs.

Cliquer sur curseur en haut à gauche de l'écran et utiliser le réticule pour déterminer les fréquences des différents harmoniques. « Barre espace » pour figer les coordonnées du curseur sur le graphe

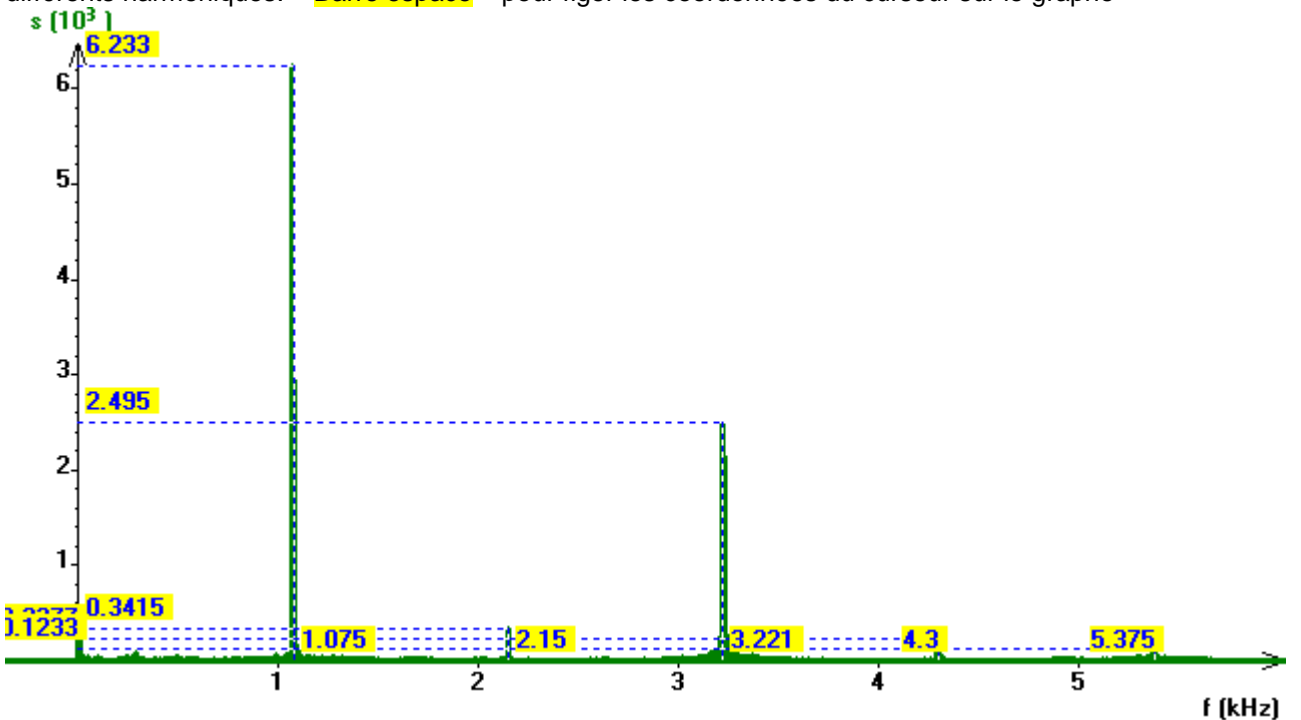

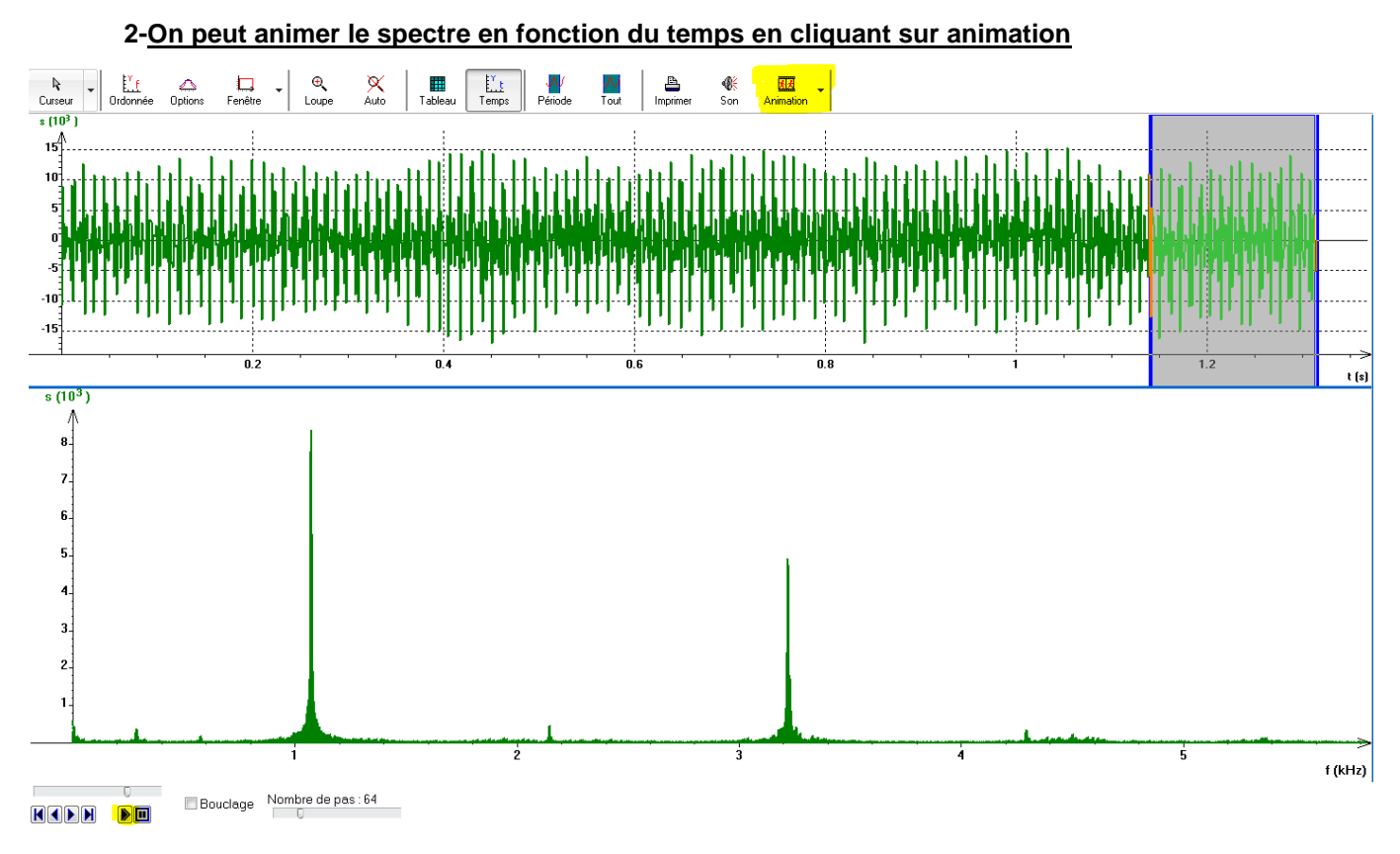

La fenêtre se partage en deux.

Cliquer sur la flèche lecture en bas de l'écran.

La zone grisée se déplace de gauche à droite, on écoute le son et on peut observer l'évolution au cours du temps de chacun des harmoniques pour tendre petit à petit vers le concept de sonagramme qui doit être abordé en spécialité et pas toujours facile à appréhender par les élèves.

### 3-Le sonagramme

Cliquer alors sur l'onglet option/ordonnée/sonagramme et on obtient en fausses couleurs le sonagramme cidessous (après zoom de 0 à 6kHz)

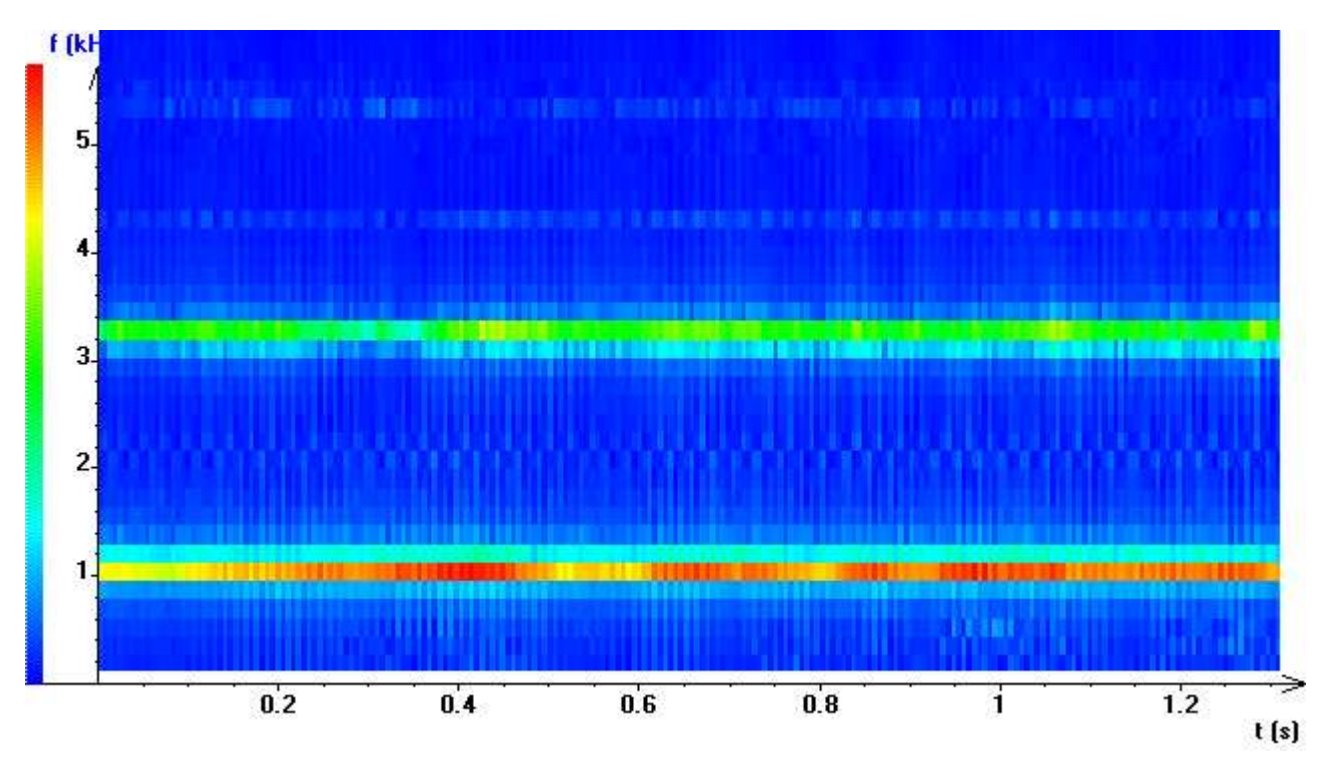